# 参加登録方法(新規会員登録する場合)

### 本学会については、WEB開催プラットフォームとして<mark>「メディカルプライム」</mark> <u>を使用して開催</u>いたします。 「メディカルプライム」へ会員登録後に参加登録・視聴が可能となります。

1. 下記URLへアクセスしてください

https://medicalprime.jp/event/jsdn26/

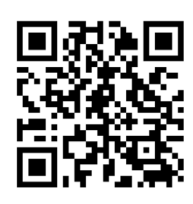

2. 赤いステータスバーの「事前参加登録」をクリックしてください ※メディカルプライムへの会員登録がお済みの方は、「6」の項目より参加登録へ お進みください

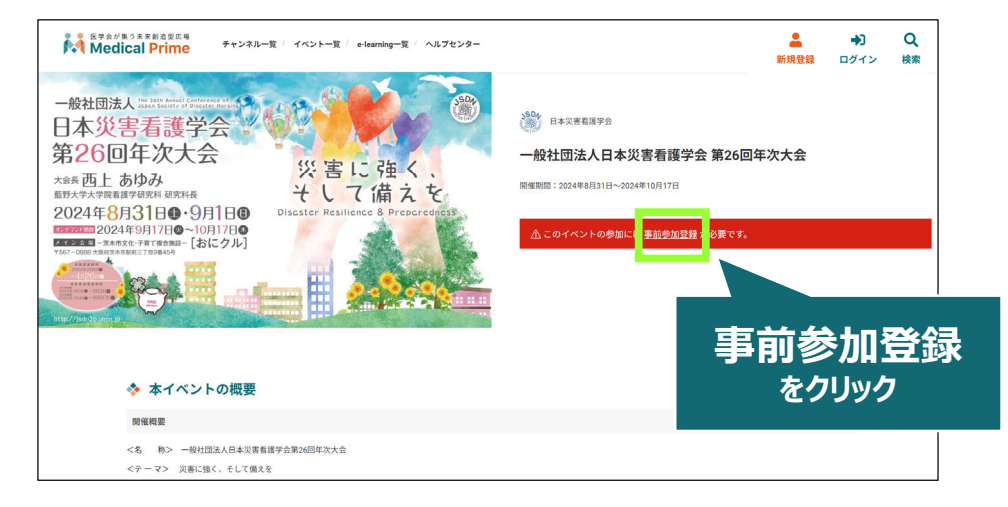

推奨ブラウザ ※最新版に更新をお願いします Windows環境の場合 ・Google Chrome(最新版) ・Mozilla Firefox(最新版) ・Microsoft Edge(最新版) Mac環境の場合 ・Safari(最新版) ・Google Chrome(最新版) ・Mozilla Firefox(最新版)

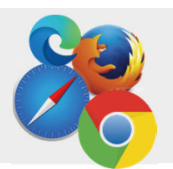

# 4. メディカルプライム用の会員情報を入力・完了してください

※登録後にマイページから更新することも可能です

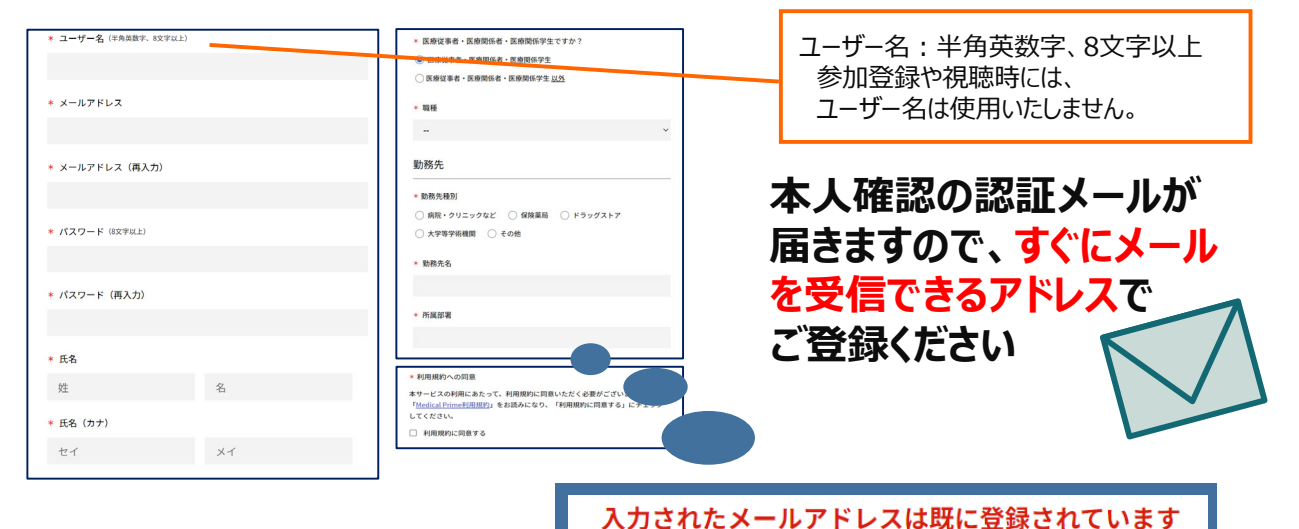

こちらのメッセージが出た場合は、次ページの項目 「6」をご参照ください。 PWを変更出来ます。

5. メディカルプライム「service@medicalprime.jp」より 認証確認のメールが届きますので、URLをクリックしてください

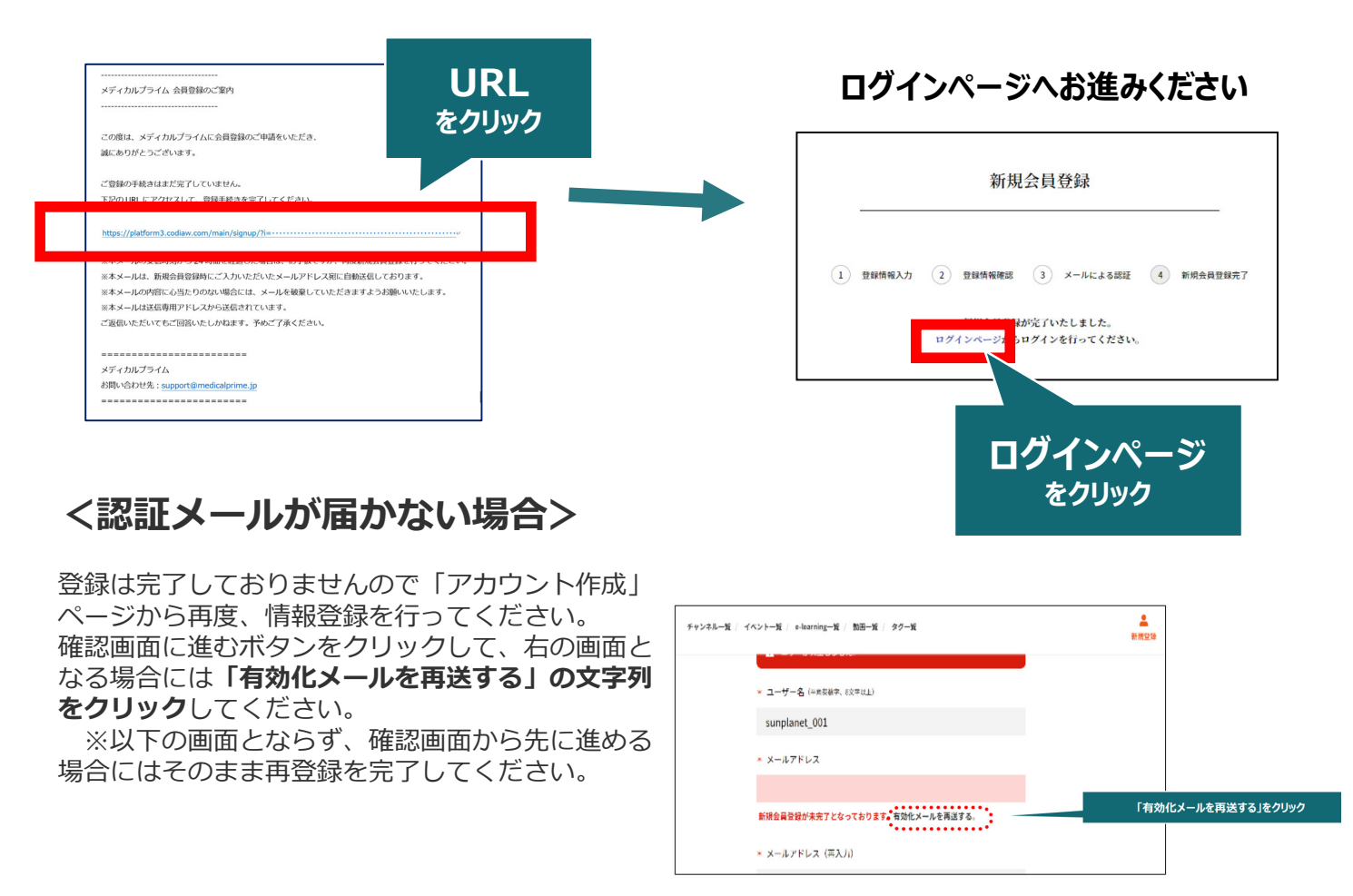

### 6. ログイン画面でご登録時のメールアドレスとパスワードを ご入力ください

※会員登録済の方は、メディカルプライムTOPページ右上ボタンよりログインしてください

| ログインページ                       |                                |
|-------------------------------|--------------------------------|
| アカウントをお持ちでない場合は、アカウントを作成ください。 |                                |
| メールアドレス                       |                                |
| パスワード                         |                                |
| ログインできない場合(パスワードをお忘れの場合)はこちら  | ※バスワードの再発行は<br>こちらのリンクから設定出来ます |
| □ ログイン状態を味好する                 |                                |
| ロヴィン                          |                                |

7. ログイン後、「イベント情報」から「日本災害看護学会 第26回 年次大会」のサムネイルをクリックしてください

٦

| 歴史会が集ら未来創造型広場 チャンネルー                                                                                                    | 龍 / イベント一覧 / e-learning一覧 / ヘルプセンター                 | Å                                                   | うこそ 様 JP           | EN ☰ C<br>Menu 検         | Q.<br>续索              |                 |
|----------------------------------------------------------------------------------------------------|-----------------------------------------------------|-----------------------------------------------------|--------------------|--------------------------|-----------------------|-----------------|
|                                                                                                    | 医学会;<br>未来創造<br>Medical Prime (メデ<br>医療、健康、科学の知見が集合 | が集う<br>型広場<br><sup>イカルプライム)は</sup><br>するフラットフォームです。 |                    | ※ログイン後<br>ようこそ<br>メッセージカ | は、画面<br>● ●様<br>が表示され | 上部に<br>の<br>1ます |
|                                                                                                    | キーワードを入力して動画を検索                                     | ٩                                                   |                    |                          |                       |                 |
| ◆ お知らせ                                                                                                    |                                                     |                                                     | 一覧はこちら             | 5 >                      |                       |                 |
| 2024/03/19 開催案内 日本認知症等<br>3/21 (木) 9                                                                                                    | ☆会・日本老年精神医学会合同講習会 「アルツハイマ−<br>時より開始いたします。           | -病における抗アミロイドβ抗体薬の投与に                                | あたり必要な事項」の参加登録     | ē                        |                       |                 |
| ◆ イベント情報                                                                                                    | 実際のサムネイ<br>画面下にスクロ                                  | ルの位置は異なりま<br><b>]ール</b> してアクセスし                     | すので<br>てください       | c56 <b>}</b>             |                       |                 |
| ■###A, Wing Table 2014<br>日本災害者選挙会<br>第26回年次大会<br>2024年6月3日0-9月1日の<br>2024年6月3日0-9月1日の<br>2024年6月3日の-9月1日の<br>2024年6月3日の-9月1日の<br>2024年6月1日の-9月1日の<br>2024年6月1日の-9月1日の<br>2024年6月1日の<br>2024年6月1日日日<br>2024年6月1日日<br>2024年6月1日日<br>2024年6月1日日<br>2024年6月1日日<br>2024年6月1日<br>2024年6月11日<br>2014年6月11日<br>2014年6 |                                                     |                                                     |                    |                          |                       |                 |
| 一般社団法人日本災害看護学会<br>第7;回年次大会                                                                                                    | 第●●回●●●●●●●●●●<br>●●●●学術集会                          | 第●●回●●●●●●●●                                        | ●●  第●●回●<br>●●●●学 | ●●●●●●●●<br>術集会          |                       |                 |

### 8. 赤いステータスバーの「事前参加登録」をクリックし、 参加申込画面より決済を完了してください

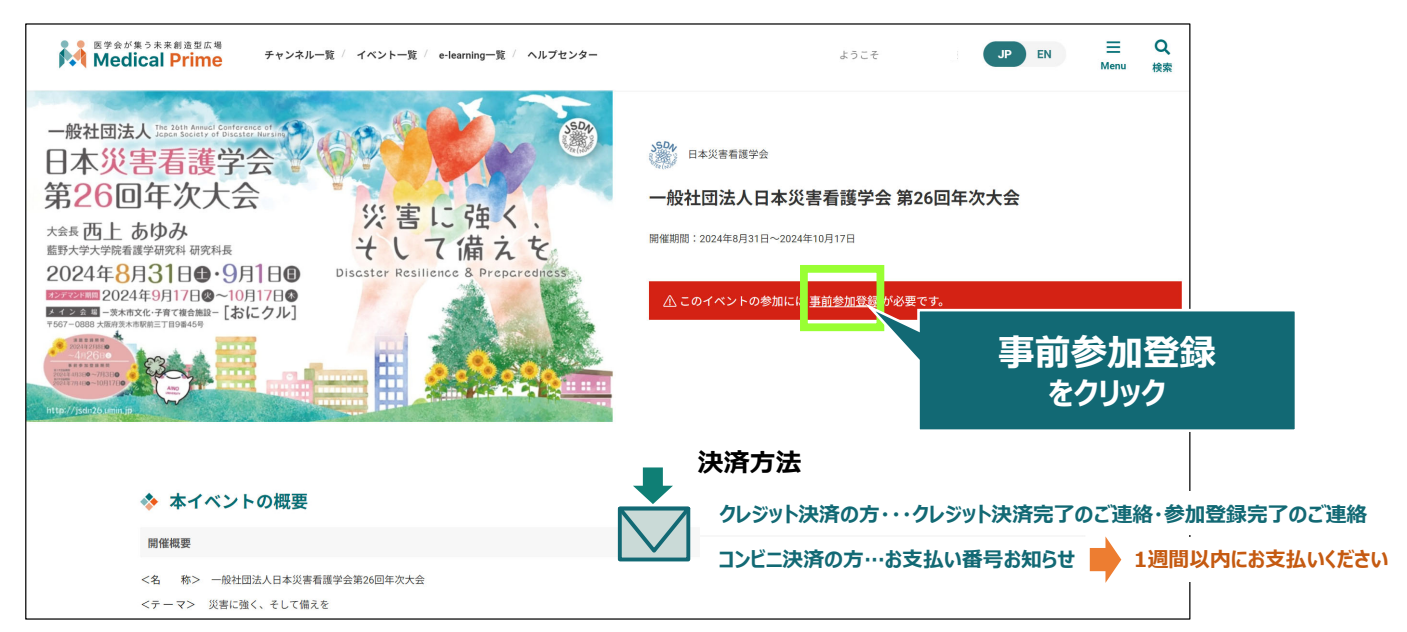

# 9. お支払い完了後は、ステータスバーが緑になります

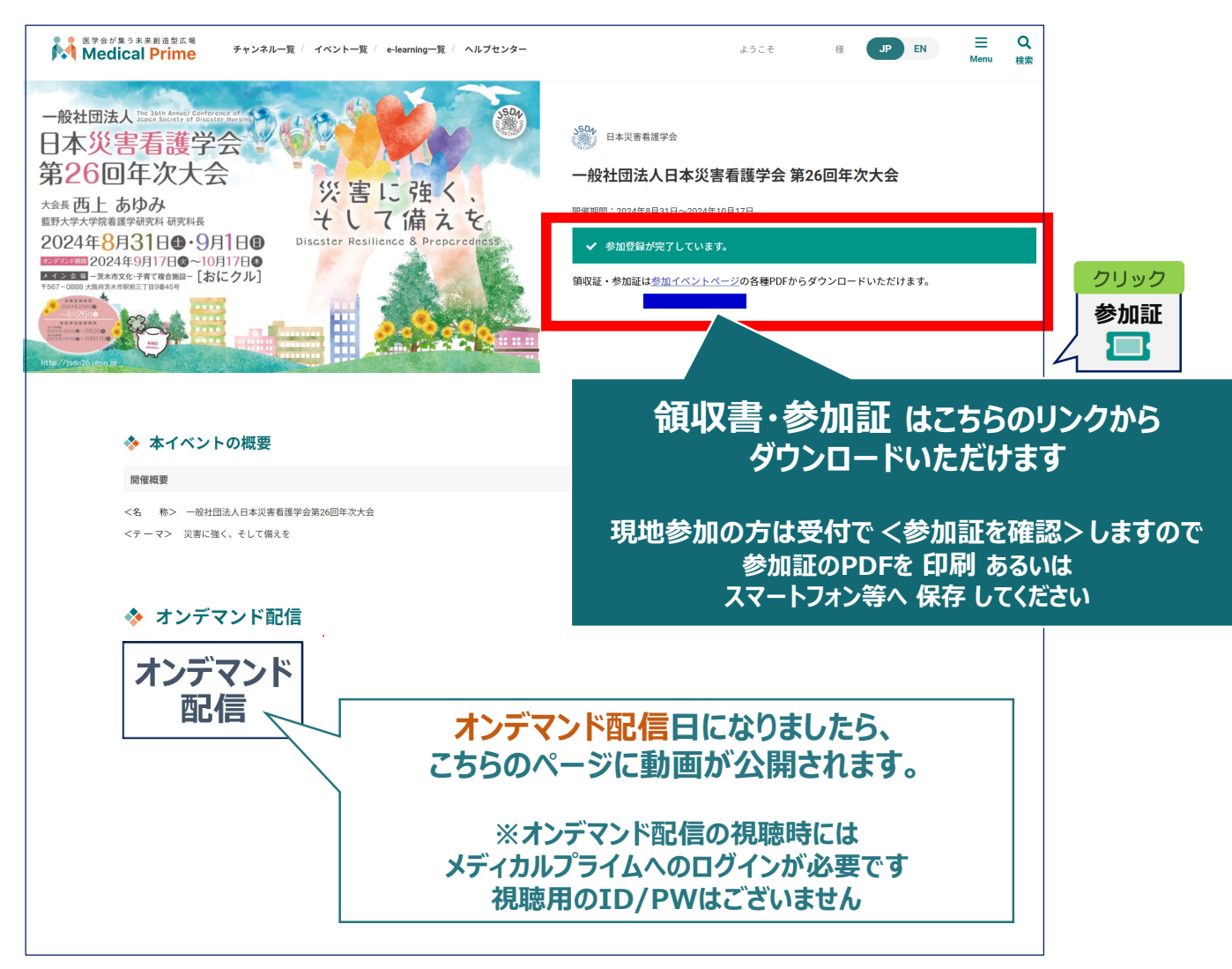

## 参加登録についてよくあるお問い合わせ

#### Q. 参加登録時の登録内容や領収証はどこから確認できますか

メールアドレスとパスワードで**ログイン後**、画面右上の「Menu」ボタンをクリックし、 「マイページ」→「参加イベント」から下記の各アイコンをクリックしてください。 ※配信期間終了後のダウンロードも可能です(メディカルプライムから退会した場合を除く)

|                                         | 申込情報                                                  | 領収証                                                                          |          | (* | (※下記はGoogle Chromeの例となります                                                      |                                             |  |  |
|-----------------------------------------|-------------------------------------------------------|------------------------------------------------------------------------------|----------|----|--------------------------------------------------------------------------------|---------------------------------------------|--|--|
|                                         |                                                       | B                                                                            |          |    |                                                                                | - 🗆 X                                       |  |  |
| ※お使いの<br>直接ダウンロ                         | PC環境によって<br>]ードされる場合                                  | ゙は、データがブラウ <sup>・</sup><br>かございます。                                           | ザに<br>→  |    | <ul> <li></li></ul>                                                            | Ctrl+T<br>Ctrl+N<br>Ctrl+Shift+N<br>80% + 1 |  |  |
| 推奨ブラ                                    | ラウザ ※最新版                                              | 反に更新をお願いします                                                                  |          |    | <ul> <li>ション</li> <li>ション</li> <li>         国 コレクション     </li> </ul>           | Ctrl+Shift+O<br>Ctrl+Shift+Y<br>Ctrl+H      |  |  |
| Windows•Google Ch•Mozilla Fir•Microsoft | <b>環境の場合</b><br>hrome(最新版)<br>refox(最新版)<br>Edge(最新版) | <b>Mac環境の場合</b><br>・Safari(最新版)<br>・Google Chrome(最新<br>・Mozilla Firefox(最新版 | 版)<br>页) |    | <ul> <li>↓ ダウンロード</li> <li>田 アフリ</li> <li>③ 拡張機能</li> <li>※ バフォーマンス</li> </ul> | Ctrl+J                                      |  |  |

### Q. 事前にオンデマンド配信の視聴環境を確認できますか

メディカルプライム内の下記URLにテスト動画を掲載しております 視聴には、メディカルプライムへの【ログイン】が必要となります <u>https://medicalprime.jp/movie/medicalprime\_test/</u>

### その他のよくあるお問い合わせは、ヘルプセンターにも公開しております。

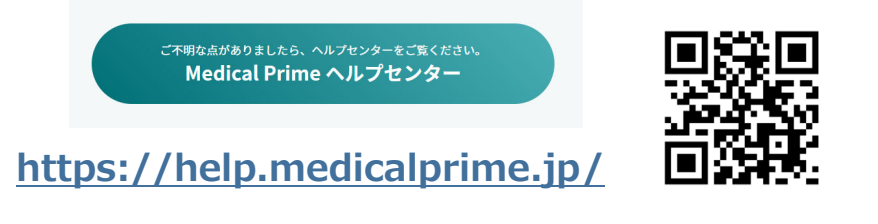

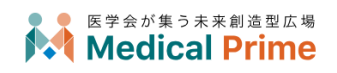

株式会社サンプラネット メディカル戦略ユニット